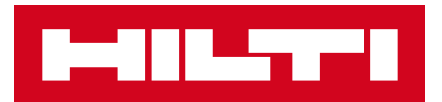

# YÊU CẦU SỬA MÁY VỚI HILTI ONLINE

Printiev

60 ¥

1 DISQUEUS

Hướng dẫn chi tiết

### ĐĂNG NHẬP DỄ DÀNG ĐỂ THAO TÁC TỰ YÊU CẦU

Truy cập www.hilti.vn > Nhấn "Đăng nhập hoặc Đăng ký"

| - C 🗅 https://www.hilti.vn                                                                    | යා Q A 🏠 🗘 🖨 🛵 😪 …                                                                         |
|-----------------------------------------------------------------------------------------------|--------------------------------------------------------------------------------------------|
| Hilti Bookmarks 🌾 Social Medie 🕡 Home - Workday 🖬 MO Vietnam 🚺 AEM                            | Sites 🗸 Ryte 🌹 Figma 👍 Digital Adoption 🖤 HDMS Weblate 💽 Sign in to Concur                 |
| SẢN PHẨM GIẢI PHÁP KỸ THUẬT TỜI ƯU HÒA HỒ TRO                                                 | ολλα τόλο μόλο κή Ξ     ουλοι μ' συλοι μ' νι Φ     μέρι μέρι μέρι μέρι μέρι μέρι μέρι μέρι |
| https://www.hilti.vn     Sắc Bén từng đường cắt, Mạnh Mẽ                                      | uan lý danh sách dụng cự của bạn và yêk và sửa máy » Yiệ đây                               |
| từng Mũi Khoan     Năng cao hiệu suất và an toàn cho mọi ứng dụng thi công với Hilti Việt Nam | ĐĂNG NHẬP HOẶC ĐĂNG KÝ                                                                     |
| Tim hiểu thêm 3                                                                               | Vàng và chu chu chu chu chu chu chu chu chu chu                                            |

| Đăng nhập<br>Địa chỉ thư điện tử<br>vndemo@hilti.biz | <b>Chưa có tài khoản?</b><br>Đăng ký để tận hưởng những quyền<br>lợi sau:<br>• Xem giá ưu đãi dành riêng cho<br>Công ty bạn<br>• Mua hàng tực tuyến 24/7 và tiết |
|------------------------------------------------------|----------------------------------------------------------------------------------------------------|
| •••••••                                              | <ul><li>kiệm chi phí vận chuyển</li><li>Truy cập lịch sử đặt hàng</li></ul>                                                                                      |
| ĐĂNG NHẬP                                            | Yêu cầu sửa máy trực tuyến                                                                                                    |

Chú ý: Để yêu cầu sửa máy trên Hilti Online, bạn bắt buộc phải có tài khoản và đăng nhập. Chi tiết về Đăng ký/ Kích hoạt tài khoản trên Hilti Online, mời bạn tham khảo <u>tai đây</u>.

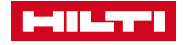

## QUẢN LÝ DANH SÁCH MÁY VÀ YÊU CẦU SỬA MÁY ONLINE

Nhấn vào tên tài khoản của mình để hiện ra trường "Tự phục vụ", sau đó đi tới "Các máy sửa chữa".

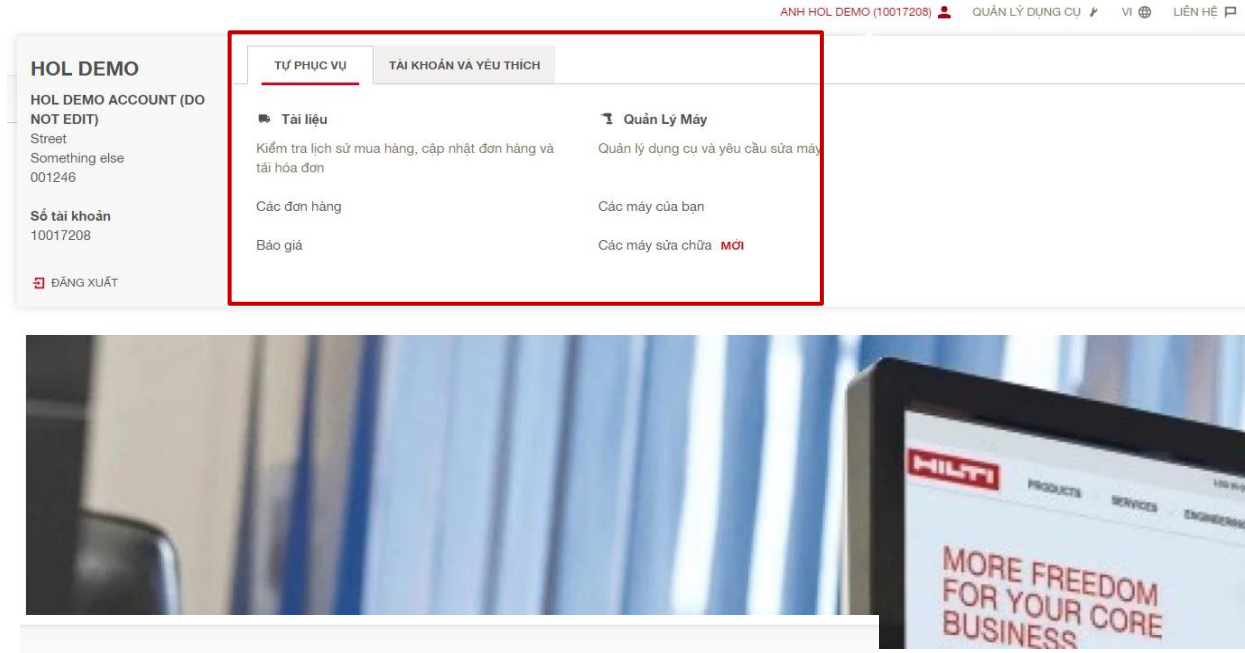

Tính năng mới! Quản lý danh sách dụng cụ của bạn và yêu cầu sửa máy > Tại đây

### Tùy chỉnh thông tin muốn thể hiện rồi chọn máy và đi tới "Sửa"

|                                    |                                                                                                    | Tính năng mới! Quản                                                                                                    | lý danh sách dụng cụ của bạn và yêu cầ                                                                                                    | iu sửa máy 🔸 Tại đây                                                                                                    |                                                                                                    |                                                                                                    |
|------------------------------------|----------------------------------------------------------------------------------------------------|----------------------------------------------------------------------------------------------------|----------------------------------------------------------------------------------------------------|----------------------------------------------------------------------------------------------------|----------------------------------------------------------------------------------------------------|----------------------------------------------------------------------------------------------------|
| JNG CŲ 5 Dụng cụ                   |                                                                                                    |                                                                                                    |                                                                                                    |                                                                                                    | 🛃 TÁI V                                                                                                    | TÊ XLS 😽 IN 🗙 TUÝ CHÍNH CÁC CỘT                                                                                                    |
| SỬA DỤNG CỤ MỚI                    |                                                                                                    |                                                                                                    |                                                                                                    | Lọc                                                                                                    | theo Số Seri, Tham chiếu tổ chức                                                                                                    | P LOC NÂNG CAO                                                                                                    |
| g cụ                               | Số PO                                                                                                    |                                                                                                    | Ngày sửa máy                                                                                                    | 🗌 Chi Phí Sửa                                                                                                    | Số lầi                                                                                                    | n sửa máy                                                                                                    |
|                                    | Số Thiết Bị                                                                                                    |                                                                                                    | Thế Hệ                                                                                                    |                                                                                                    |                                                                                                    |                                                                                                    |
|                                    |                                                                                                    |                                                                                                    |                                                                                                    |                                                                                                    |                                                                                                    |                                                                                                    |
| DỤNG CỤ                            |                                                                                                    | ино́м 🗘                                                                                                    | TÌNH TRẠNG DỤNG CỤ                                                                                                    | SŐ SERI 🗘                                                                                                    | SÕ PO 🗘                                                                                                    | BẢO HÀNH                                                                                                    |
| Máy khoan TE 3-CL 230V<br>#2122684 |                                                                                                    | ĐẶT MUA                                                                                                    | Đang hoạt động                                                                                                    | 2308181                                                                                                    | -                                                                                                    | Còn hiệu lực                                                                                                    |
| Máy khoan TE 3-CL 230V<br>#2122684 |                                                                                                    | ĐẶT MUA                                                                                                    | Đang hoạt động                                                                                                    | 2308183                                                                                                    |                                                                                                    | Còn hiệu lực                                                                                                    |
| Máy khoan TE 3-CL 230V<br>#2122684 |                                                                                                    | ĐẶT MUA                                                                                                    | Đang hoạt động                                                                                                    | 2308185                                                                                                    | -                                                                                                    | Còn hiệu lực                                                                                                    |
| Máy khoan TE 3-CL 230V<br>#2122684 |                                                                                                    | ĐẶT MUA                                                                                                    | Đang hoạt động                                                                                                    | 2308184                                                                                                    |                                                                                                    | Còn hiệu lực                                                                                                    |
| Máy khoan TE 3-CL 230V<br>#2122684 |                                                                                                    | ĐẶT MUA                                                                                                    | Đang hoạt động                                                                                                    | 2308182                                                                                                    |                                                                                                    | Còn hiệu lực                                                                                                    |
|                                    | JNG CU 5 Dung cu       sửA DUNG CU Mới       j cu       DUNG CU       Máy khoan TE 3-CL 230V       #2122884       Máy khoan TE 3-CL 230V       #2122884       Máy khoan TE 3-CL 230V       #2122884       Máy khoan TE 3-CL 230V       #2122884       Máy khoan TE 3-CL 230V       #2122884       Máy khoan TE 3-CL 230V       #2122884 | JNG CŲ 5 Dung cu     sứA DUNG CU Mới     ) cu   I Số PO     ) cu   I Số Thiết Bị     DUNG CU   I Số Thiết Bị     DUNG CU   IIIIIIIIIIIIIIIIIIIIIIIIIIIIIIIIIIII | JNG CŲ S Dung cu     sứA DUNG CU MOI     j cu   Số PO     Số Thiết Bị     DUNG CU   NHÔM Ĉ     Máy khoan TE 3-CL 230V   ĐÂT MUA     Máy khoan TE 3-CL 230V   ĐÂT MUA     Máy khoan TE 3-CL 230V   ĐÂT MUA     Máy khoan TE 3-CL 230V   ĐÂT MUA     Máy khoan TE 3-CL 230V   ĐÂT MUA     Máy khoan TE 3-CL 230V   ĐÂT MUA     Máy khoan TE 3-CL 230V   ĐÂT MUA     Máy khoan TE 3-CL 230V   ĐÂT MUA     Máy khoan TE 3-CL 230V   ĐẬT MUA | JNG CŲ S Dung cu Số PO Ngây sửa máy   j cu Số PO Ngây sửa máy   j cu Số Thiết Bị Thế Hệ   DựNG Cụ NHÔM Ĉ Thế Hệ   DựNG Cụ NHÔM Ĉ Thế Hệ   DựNG Cụ NHÔM Ĉ Thế Hệ   DựNG Cụ NHÔM Ĉ Thế Hệ   DựNG Cụ NHÔM Ĉ Thế Hệ   DựNg Cụ NHÔM Ĉ Thế Hệ   DựNg Cụ NHÔM Ĉ Thế Hệ   DựNg Cụ NHÔM Ĉ Thế Hệ   Dựng cụ NHÔM Ĉ Thế Hệ   Dựng cụ NHÔM Ĉ Thế Hệ   Dựng cụ NHÔM Ĉ Thế Hệ   Dựng cụ NHÔM Ĉ Thế Hệ   Dựng cụ NHÔM Ĉ Đặt MUA   Đạng hoạt động NHÔM C Đạng hoạt động   Máy khoan TE 3-CL 230V Đặt MUA Đạng hoạt động   Máy khoan TE 3-CL 230V Đặt MUA Đạng hoạt động   Máy khoan TE 3-CL 230V Đặt MUA Đạng hoạt động | ING CU S Dung cu   Loc     SứA DUNG CU Mởi   Loc     JCU   Số PO     Số Thiết Bi   Thế Hệ     DUNG CU   NHÔM Ô     Thế Hệ   Số SERI Ô     Máy khoan TE 3-CL 230V   ĐẤT MUA     Đất MUA   Đang hoạt đông   2308181     Máy khoan TE 3-CL 230V   ĐẤT MUA   Đang hoạt đông   2308183     Máy khoan TE 3-CL 230V   ĐẤT MUA   Đang hoạt đông   2308183     Máy khoan TE 3-CL 230V   ĐẤT MUA   Đang hoạt đông   2308183     Máy khoan TE 3-CL 230V   ĐẤT MUA   Đang hoạt đông   2308185     Máy khoan TE 3-CL 230V   ĐẤT MUA   Đang hoạt động   2308184     Máy khoan TE 3-CL 230V   ĐẤT MUA   Đang hoạt động   2308184     Máy khoan TE 3-CL 230V   ĐẤT MUA   Đang hoạt động   2308184     Máy khoan TE 3-CL 230V   ĐẤT MUA   Đang hoạt động   2308184 | ING CU S Dung cu   ▲ TAIV     sứA DUNG CU Mởi   Loc     sứA DUNG CU Mởi   Loc     sứA DUNG CU Mởi   Inter Gali Ngây sửa máy     cu   Số PO     Số Thiết Bi   Thế Hệ     DUNG CU   NHÔM IN CU Mởi     Máy khoan TE 3-CL 230V   ĐẤT MUA     ĐảT MUA   Đang hoạt động   2308181     -   Máy khoan TE 3-CL 230V   ĐẤT MUA     Đang hoạt động   2308183   -     Máy khoan TE 3-CL 230V   ĐẤT MUA   Đang hoạt động   2308183     Máy khoan TE 3-CL 230V   ĐẤT MUA   Đang hoạt động   2308185     Máy khoan TE 3-CL 230V   ĐẤT MUA   Đang hoạt động   2308185     Máy khoan TE 3-CL 230V   ĐẤT MUA   Đang hoạt động   2308185     Máy khoan TE 3-CL 230V   ĐẤT MUA   Đang hoạt động   2308185     Máy khoan TE 3-CL 230V   ĐẤT MUA   Đang hoạt động   2308184   -     Máy khoan TE 3-CL 230V   ĐẤT MUA   Đang hoạt động   2308182   -     Máy khoan TE 3-CL 230V   ĐẤT MUA   Đang hoạt dộng   2308182   -     Máy khoan TE 3-CL 230V   ĐẤ |

🗖 CHỌN TẤT CẢ

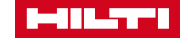

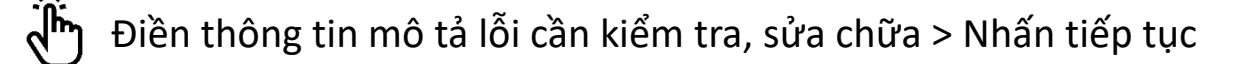

| · ·                                                                                                    |                                                                                |   |          |
|----------------------------------------------------------------------------------------------------|--------------------------------------------------------------------------------|---|----------|
|                                                                                                    | <b>Máy khoan TE 3-CL 230V</b><br>#2122684<br>Nhôm: Đặt Mua<br>Số Seri: 2308183 |   |          |
| Chi tiết hơn về lịch sử sửa máy và thông tin khác. hảy liên hệ Đội ngũ CS<br>Bạn có thể yêu cầu sửa chữa máy. Đội ngũ CSKH sẽ liên hệ với bạn trong tru | KH<br>ờng hợp cần thêm thông tin.                                              |   |          |
| Bạn gặp phải vấn đề gì khi sử dụng máy? *                                                                                                    |                                                                                |   |          |
| Máx bị công xả sháx đầu nhiều                                                                                                    |                                                                                |   |          |
|                                                                                                    | 171 ký tự còn lạ                                                               | l |          |
| Dịch vụ tùy chọn<br>│Yêu cầu chứng chỉ hiệu chuẩn laser<br>│Yêu cầu bảo trì bảo dưỡng bằng văn bản kỹ thuật số<br>│Yêu cầu cho mượn máy miền phi        |                                                                                |   |          |
| <b>Chi phí sửa chữa</b><br>Đội ngũ CSKH sẽ liên lạc với bạn để thông báo về chi phí nếu phát sinh                                                       |                                                                                |   |          |
| Dòng hàng<br>Chọn cách bạn sẽ đóng gọi các máy của bạn. Vui lòng chỉ gũi máy - tháo hết mũi /<br>ⓒ Hộp ngáy góc của Hiti:<br>Hộp giấy                   | lưỡi cắt, phụ tùng, và pin.                                                    |   |          |
| Nguyên liệu đóng gói<br>☐ yêu cầu vật tư đóng gói miễn phí từ Hilti                                                                                     |                                                                                |   |          |
| < TRỞ VỀ                                                                                                    |                                                                                |   | TIẾP TỤC |

Lưu ý: Các lựa chọn đóng gói máy móc hay dịch vụ đi kèm là tùy chọn, không bắt buộc. Nếu có bất cứ chi phí nào phát sinh thì đội ngũ CSKH sẽ thông báo tới bạn qua email hoặc liên lạc qua điện thoại.

Kiểm tra hoặc cập nhật địa chỉ thu gom và trả máy cũng như thông tin người giao máy và nhận máy -> Nộp

| SỬA DỤNG CỤ                                                                                                    |                  |                                                                                 | Bước 1 2 |
|----------------------------------------------------------------------------------------------------|------------------|---------------------------------------------------------------------------------|----------|
| Thu gom máy<br>Dia chỉ thu gom máy<br>HOL DEMO ACCOUNT (DO NOT EDIT)<br>test<br>12345<br>test                        | 🖌 THAY ĐỔI       |                                                                                 |          |
| Thông tin người gửi máy<br>HOL DEMO                                                                                  | / THAY ĐỔI       |                                                                                 |          |
| Số lượng hàng hóa giao cho đơn vị vận chuyển *<br>1<br>Hướng dân của dịch vụ vận chuyển cho việc thụ gom máy         |                  | SỐ LƯỢNG HÀNG HÓA<br>Dịch vụ vận chuyển chỉ nhận số lượng gói hàng đã xác định. |          |
| Liếv màx trona aiờ hành chính. Hàn lạc trước khi lêx                                                                 | 48 kỹ tự còn lại |                                                                                 |          |
| Giao trả<br>Địa chỉ trả máy<br>HOL DEMO ACCOUNT (DO NOT EDIT)<br>test<br>12345<br>test<br>Người nhận máy<br>HOL DEMO |                  |                                                                                 |          |
| < TRỞ VỀ                                                                                                    |                  |                                                                                 | NỘP      |

Lưu ý: Hiện nay, chi phí thu gom và trả máy là miễn phí, áp dụng cho khu vực Hà Nội và Hồ Chí Minh.Các khu vực khác, vui lòng liên hệ Bộ phận CSKH +84-28-3930 4091 để được hỗ trợ. Chi tiết về điều khoản và điều kiện sửa máy <u>tai đây</u>.

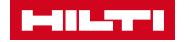

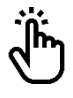

#### Hoàn thành điền các thông tin, đồng ý với Điều khoản và điều kiện Hilti và đi đến "Nộp"

| SỬA DỤNG CỤ                                                                                                    |                                                                                                    |                                                                                                    |                                                                                                    |
|----------------------------------------------------------------------------------------------------|----------------------------------------------------------------------------------------------------|----------------------------------------------------------------------------------------------------|----------------------------------------------------------------------------------------------------|
| Giao trả                                                                                                    |                                                                                                    |                                                                                                    |                                                                                                    |
| ướng dẫn giao hàng cho đơn vị vận cl                                                                                                    | huyển                                                                                                    |                                                                                                    |                                                                                                    |
|                                                                                                    |                                                                                                    | 100 ký tự còn lại                                                                                                    |                                                                                                    |
|                                                                                                    |                                                                                                    |                                                                                                    |                                                                                                    |
| Γhông tin PO<br>Γài khoản của ban                                                                                                    |                                                                                                    |                                                                                                    |                                                                                                    |
| IOL DEMO ACCOUNT (DO NOT EDIT)<br>Street                                                                                                    |                                                                                                    |                                                                                                    |                                                                                                    |
| ;omething else<br>J01246                                                                                                    |                                                                                                    |                                                                                                    |                                                                                                    |
| <b>Số tài khoản</b><br>10017208                                                                                                    |                                                                                                    |                                                                                                    |                                                                                                    |
| Số đơn hàng                                                                                                    |                                                                                                    |                                                                                                    | SỐ ĐƠN HÀNG                                                                                                    |
| 1234                                                                                                    |                                                                                                    | 31 ký tự còn lại                                                                                                    | Vui kông nhập số đơn hàng. Nếu công ty bạn không sử dụng số đơn hàng, hãy nhập các dữ liệu liên quan như số báo<br>số đơn hàng của Hilti cho máy sửa.          |
|                                                                                                    |                                                                                                    |                                                                                                    |                                                                                                    |
| Tôi đồng ý với Các Điều Khoản và Điều<br>Xem lại các Điều Khoản và Điều Kiên t                                                                                                | u Kiện bán hàng.<br><u>tại đây</u>                                                                                                    |                                                                                                    |                                                                                                    |
|                                                                                                    |                                                                                                    |                                                                                                    |                                                                                                    |
| 1 made a                                                                                                    |                                                                                                    |                                                                                                    |                                                                                                    |
| THOVE                                                                                                    |                                                                                                    |                                                                                                    | NOF                                                                                                    |
|                                                                                                    |                                                                                                    |                                                                                                    |                                                                                                    |
|                                                                                                    |                                                                                                    |                                                                                                    |                                                                                                    |
| ?                                                                                                    |                                                                                                    |                                                                                                    |                                                                                                    |
| Kiểm tra tấ <sup>:</sup>                                                                                                    | t cả các thôn                                                                                                    | g tin sau đó                                                                                                    | nhấn "Hoàn thành"                                                                                                    |
| Kiểm tra tấ                                                                                                    | t cả các thôn                                                                                                    | g tin sau đó                                                                                                    | nhấn "Hoàn thành"                                                                                                    |
| Kiểm tra tấ                                                                                                    | t cả các thôn                                                                                                    | g tin sau đó                                                                                                    | nhấn "Hoàn thành"                                                                                                    |
| Kiểm tra tấ<br>sản phám                                                                                                    | t cả các thôn<br>والمَّا PHÁP K <sup>ỹ</sup> THUẬT TỔI ƯU I                                                                                                    | g tin sau đó<br>ANH<br>HÔA HÔ TRợ VÀ TÁI VỀ CÔI                                                                                                    | nhấn "Hoàn thành"<br>HOL DEMO (10017255) 🛓 อเปล่ม Lý DUNG CU 🖌 vi 🕲 LIÊN HÊ 🗖 GIÓ HÀNG 📌 🎦 Tim kiếm<br>Ng TY                                                   |
| Kiểm tra tấ<br>Sản Phám<br>SửA DỤNG CỤ                                                                                                    | t cả các thôn                                                                                                    | g tin sau đó<br>ANH<br>HÓA HÔ TRợ VÀ TÁI VÈ CÔI                                                                                                    | nhấn "Hoàn thành"<br>HOL DEMO (10017208) 🔹 QUẢN LÝ DUNG CU // VI @ LIÊN HỆ P GIƠ HẢNG ฟ 🍳 Từn Kiếm<br>NG TY                                                    |
| Kiểm tra tấ<br>sản phám<br>sửa dụng cụ                                                                                                    | t cả các thôn<br>مالما PHÁP K <sup>ŷ</sup> THUẬT TÓI UU I                                                                                                    | g tin sau đó<br>ANH<br>HÔA HÔ TRỢ VÀ TÁI VÈ CÔI                                                                                                    | nhấn "Hoàn thành"<br>Học demo (10017200) 🛓 quản lý dụng cụ 🖌 vi 🕲 liên hệ 🏳 qiối hàng 🖋 Tìm kiếm<br>Ng Tự                                                      |
| Kiểm tra tấ<br>SửA Dụng cụ                                                                                                    | t cả các thôn<br>αιάι ρμάρ κῦ τηυặτ τῦι ưư ι                                                                                                    | g tin sau đó<br>ANH<br>10a Hồ TRợ Và TẢI VÈ CÔN                                                                                                    | nhấn "Hoàn thành"<br>HOL BEMO (10017208) 1 QUIÀN LÝ DUING CU / VI @ LIÊN HÊ P GIÓ HÀNG V <sup>O</sup> TIM KIẾM<br>NG TY                                        |
| Kiểm tra tấ<br>sản phám<br>sửa dụng cụ                                                                                                    | t cả các thôn<br>αιάι ΡΗΑΡ Κ <sup>Ϋ</sup> ΤΗυΑΤ ΤΟΊ Ου Ι                                                                                                    | g tin sau đó<br>ADH<br>HÔ HÔ TRỢ VÀ TÁI VÈ CÔI                                                                                                    | nhấn "Hoàn thành"<br>Holdemo (10017200) แล้ง เช่ อบุเหล cu / งา อ แล้ง หลัด เช่ หลังเล เช <sup>®</sup> โบก แล้ก<br>NG TY                                       |
| Kiểm tra tấ<br>SửA DụNG Cụ                                                                                                    | t cả các thôn<br>giải pháp kỹ thuật tối ưu i                                                                                                    | g tin sau đó                                                                                                    | nhấn "Hoàn thành"<br>HOL DEMO (10017208) (L) QUING CU / VI (B) LIÊN HÊ P (CHÔ HÀNG (P) TIM KIẾM<br>NG TY                                                       |
| Kiểm tra tấ<br>sản Phẩm<br>Sửa dụng cụ                                                                                                    | t cả các thôn<br>GIẢI PHÁP Κ <sup>ŷ</sup> ΤΗŪẬΤ ΤΟΊ ƯU Ι                                                                                                    | g tin sau đó<br>ADH<br>HÔ HÔ TRƠ VÀ TÁI VÈ CÔI<br>CÂM ƠN BẠN ĐÃ <sup>1</sup><br>Bận sẽ nhận được ermai xác                                                                                                    | nhấn "Hoàn thành"<br>ноц вемо (10017200) 2 OUÁN LÝ DUNG CU / Y @ ЦЁН НЁ Р OIÓ HÀNG                                                                             |
| Kiểm tra tấ<br>sản phám<br>SửA Dụng cụ                                                                                                    | t cả các thôn<br>giải pháp kỹ thuật tối ưu i                                                                                                    | g tin sau đó<br>۱۹۹۸<br>۱۹۵۸ ال ۲۹۵ کا ۱۹۷۲ د د ۲۹<br>۱۹۵۸ ال ۲۹۵ کا ۱۹۹۲<br>۱۹۹۸ کا ۱۹۹۲ کا ۱۹۹۲<br>۱۹۹۸ کا ۱۹۹۲ کا ۱۹۹۲ کا ۱۹۹۲ کا ۱۹۹۲ کا ۱۹۹۲ کا ۱۹۹۲ کا ۱۹۹۲ کا ۱۹۹۲ کا ۱۹۹۲ کا ۱۹۹۲ کا ۱۹۹۲ کا ۱۹۹۲ کا ۱۹۹۲ کا                                                                                                 | nhấn "Hoàn thành"<br>HOL DEMO (10017208) L QUÁN LÝ DUNG CU V VI O LIÊN HÊ P GIÓ HÀNG VO TIM KIẾM<br>NG TY<br>YÊU CẦU SỬA MÁY<br>enhận trong vàng vài phút tới. |
| Kiểm tra tấ<br>sửA DụNG Cụ<br>Bước tiếp theo                                                                                                    | t cả các thôn<br>αιάι ΡΗΑΡ Κ <sup>Ϋ</sup> ΤΗυΑΤ ΤΟΊ ΟΟ Π                                                                                                    | g tin sau đó<br>AMH<br>NOA HÔ TRƠ VÀ TÁI VÈ COM<br>CÂM CN BẠN ĐÃ V<br>Ban sẽ nhận được email xác                                                                                                    | nhấn "Hoàn thành"<br>HOL DEMO (10017200) LUÁN LÝ DUNG CU P Y O LIÉN HE P OICH HÀNG V TIM LIÉM<br>NO TY<br>YÊU CÂU SỬA MÁY<br>e nhận trong vông vài phút tới.   |
| Kiểm tra tấ<br>sản phám<br>SửA DụNG Cụ<br>Bước tiếp theo                                                                                                    | t cả các thôn<br>GIẢI PHÁP Kỹ THUẬT TỔI ƯU I                                                                                                    | g tin sau đó<br>AUH<br>tỏa hỏ trợ và tải về côi<br>CÂM ƠN BẠN ĐÃ<br>Bạn sẽ nhận được email xác                                                                                                    | nhấn "Hoàn thành"                                                                                                    |
| Kiểm tra tấ<br>sản phám<br>sửa dụng cụ<br>Bước tiếp theo<br>1. Đóng gói máy của bạn                                                                                           | t cả các thôn<br>αί Αἰ ΡΗΑΡ Κ <sup>ŷ</sup> ΤΗυΑΤ ΤΟΊ ƯU Π<br>2. Đơn vị thu gom                                                                                                    | g tin sau đó<br>ANH<br>NÓA Hỗ TRỢ VÀ TẢI VÈ CÓ<br>CẨM ƠN BẠN ĐÃ '<br>Bạn sẽ nhận được email xác<br>3. Địa chí nhận máy                                                                                                    | nhấn "Hoàn thành"<br>HOL DEMO (10017200) L QUÁN L' DUAN G QU V V O LEN HE P QUÓ HÀN O V TIM HEM<br>NG TY<br>YÊU CÂU SỬA MÁY<br>a niận trong vàng vài phút tới. |
| Kiểm tra tấ<br>AN PHÁM<br>SửA DỤNG CỤ<br>Bước tiếp theo<br>1. Đóng gói máy của bạn<br>Cuan trọng<br>Vui lượng đảm bảo máy của bạn được                                        | t cả các thôn<br>giải PHÁP Kỹ THUẬT TOI ƯU I<br>Câl PHÁP Kỹ THUẬT TOI ƯU I<br>Câl PHÁP Kỹ THUẬT TOI ƯU I<br>TOI ƯU I                                                                                                    | g tin sau đó<br>ANH<br>NA<br>NA<br>NA<br>NA<br>NA<br>NA<br>San së nhận được emai xác<br>San së nhận được emai xác<br>San së nhận được emai xác<br>San së nhận được emai xác                                                                                                    | nhấn "Hoàn thành"                                                                                                    |
| Kiểm tra tấ<br>sản phám<br>SửA DỤNG CỤ<br>Bước tiếp theo<br>1. Đóng gói máy của bạn<br>Cuan tong<br>Vui lòng dàm bảo máy của bạn được<br>dòng gói theo lựa chọn của bạn được  | t cả các thôn<br>GIẢI PHÁP Kỹ THUẬT TỔI ƯU I                                                                                                    | g tin sau đó<br>AUH<br>tóa hô trợ và tái về cời<br>CÂM CÌN BẠN ĐÃ<br>Bạn sẽ nhận được email xác<br>3. Địa chí nhận máy<br>Máy sẽ được trả lại                                                                                                    | nhấn "Hoàn thành"                                                                                                    |
| Kiểm tra tấ<br>SảN PHÁM<br>SửA DỤNG CỤ<br>Bước tiếp theo<br>1. Đóng gói máy của bạn<br>Coan trọng<br>Vui long đám bảo máy của bạn được<br>đóng gói theo lựa chọn của bạn được | t cả các thôn<br>αί Αἰ ΡΗΑΡ ΚΫ ΤΗυΑΤ ΤΟΊ ƯU Ι                                                                                                    | g tin sau đó<br>AMH<br>NAMH<br>NAMH<br>NAMH<br>NAMH<br>NAMH<br>San së nhân được emai xác<br>CÂM CN BẠN ĐÃ<br>Ban së nhân được emai xác<br>San së nhân được emai xác<br>San së nhân được emai xác<br>San së nhân được emai xác<br>San së nhân được emai xác<br>San së nhân được emai xác<br>San se nhân được emai xác | nhấn "Hoàn thành"                                                                                                    |
| Kiểm tra tấ<br>AN PHÁM<br>SửA DỤNG CỤ<br>Bước tiếp theo<br>1. Đóng gói máy của bạn<br>Cuan trọng<br>Via lòng đảm bảo máy của bạn được<br>chống gói theo lựa chọn của ban      | t cả các thôn<br>GIẢI PHÁP Kỹ THUẬT TOI ƯU I<br>CIÂI PHÁP Kỹ THUẬT TOI ƯU I<br>CIÂI PHÁP KỘ THUỆT TOI ƯU I<br>CIÂI PHÁP KỘ THUỆT TOI ƯU I<br>CIÂI PHÁP KỘ THUỆT TOI ƯU I<br>CIÂI PHÁP KỘ THUỆT TOI ƯU I<br>CIÂI PHÁP KỘ THUỆT TOI ƯU I<br>CIÂI PHÁP KỘ THUỆT TOI ƯU I<br>CIÂI PHÁP KỘ THUỆT TOI ƯU I<br>CIÂI PHÁP KỘ THUỆT TOI ƯU I<br>CIÂI PHÁP KỘ THUỆT TOI ƯU I<br>CIÂI PHÁP KỘ THUỆT TOI ƯU I<br>CIÂI PHÁP KỘ THUỆT TOI ƯU I<br>CIÂI PHÁP KỘ THUỆT TOI ƯU I<br>CIÂI PHÁP KỘ THUỆT TOI ƯU I<br>CIÂI PHÁP KỘ THUỘT TOI ƯU I<br>CIÂI PHÁP KỘ THUỘT TOI ƯU I<br>CIÂI PHÁP KỘ THUỘT TOI ƯU I<br>CIÂI PHÁP KỘ THUỘT TOI ƯU I<br>CIÂI PHÁP KỘ THUỘT TOI ƯU I<br>CIÂI PHÁP KỘ THUỘT TOI ƯU I<br>CIÂI PHÁP KỘ THUỘT TOI ƯU I<br>CIÂI PHÁP KỘ THUỘT TOI ƯU I<br>CIÂI PHÁP KỘ THUỘT TOI ƯU I<br>CIÂI PHÁP KỘ THUỘT TOI ƯU I<br>CIÂI PHÁP KỘ THUỘT TOI ƯU I<br>CIÂI PHÁP KỘ THUỘT TOI ƯU I<br>CIÂI PHÁP KỘ THUỘT TOI TOI TOI TOI TOI TOI TOI TOI TOI TO                                                                                                    | g tin sau đó<br>ANH<br>HÓA HÔ TRƠ VÀ TÁI VE CO<br>CÂM CÍN BẠN ĐÃI<br>CÂM CÍN BẠN ĐÃI<br>Bạn sẽ nhận được email xác<br>3. Địa chí tri âng<br>May sẽ được trí lại<br>Pia chí trí angy<br>HOL DEMO ACCOUNT (DO NOT<br>EDIT)<br>Text                                                                                     | nhấn "Hoàn thành"                                                                                                    |
| Kiểm tra tấ<br>AN PHÁM<br>SửA DỤNG CỤ<br>Bước tiếp theo<br>1. Đóng gói máy của bạn<br>Cuan trợn<br>Wi lòng đám báo máy của bạn được<br>dong gói theo lựa chọn của bạn         | t cả các thôn<br>GIẢI PHÁP Kỹ THUẬT TỔI ƯU I<br>CHÍNH VÀN THUẬT TỔI ƯU I<br>CHÍNH VÀN CHUNG MUNH VÀN THUỆT THUỆT T | g tin sau đó<br>ANH<br>HÓA HÔ TRợ VÀ TÁI VĚ CÓJ<br>CÂM CÍN BẠN ĐÃI<br>CÂM CÍN BẠN ĐÃI<br>Bạn sẽ nhận được email xác<br>3. Địa chỉ nhận máy<br>May sẽ được trả lại<br>Pia chỉ trả máy<br>HOL DEMO ACCOUNT (DO NOT<br>EDIT)<br>Test<br>12345<br>test                                                                   | nhấn "Hoàn thành"                                                                                                    |

Lưu ý: Hilti Việt Nam sẽ gửi một thư điện tử bao gồm những chi tiết về yêu cầu sửa máy của bạn sau khi bạn hoàn thành xong việc yêu cầu trực tuyến. Hãy chờ đợi Đội ngũ CSKH sẽ liên lạc để xử lý yêu cầu này sớm nhất nhé!

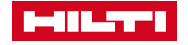

## TRÂN TRỌNG CẢM ƠN

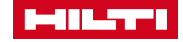